# Middle Georgia State University Using SWORDS to Register

#### Accessing SWORDS

- 1. From <u>www.mga.edu</u>, click the Menu button at top right of the webpage
- 2. Click on CURRENT STUDENTS
- 3. Click on **BANNER/SWORDS**
- 4. Click on SWORDS LOGIN
- 5. Enter Username and Password and click LOGIN

## To Register for Classes

- 1. Click on **STUDENT**
- 2. Click on **REGISTRATION**
- 3. Click SELECT TERM
- 4. Choose **REGISTRATION TERM**
- 5. Click on ADD or DROP CLASSES

## If you already selected classes from online course schedule and have CRNs,

- 1. Type CRNs into ADD CLASSES Worksheet
- 2. Click on SUBMIT CHANGES
- 3. Verify Course Schedule by viewing detail schedule

\*You may not register for a class unless you meet prerequisite requirements

## To Search for Classes

- 1. Click STUDENT Tab
- 2. Click on **REGISTRATION**
- 3. Click LOOK UP CLASSES
- 4. Select TERM
- 5. Search by **SUBJECT**
- 6. Select COURSE SEARCH
- 7. After selecting class, click VIEW SECTIONS
- 8. Click to Select Class
- 9. Click ADD TO WORKSHEET
- 10. After selecting all classes, return to worksheet, and click SUBMIT

# To View Detail Schedule

- 1. Click STUDENT Tab
- 2. Click **REGISTRATION**
- 3. Click STUDENT DETAIL SCHEDULE

#### To Print Schedule

- 1. Click STUDENT Tab
- 2. Click **REGISTRATION**
- 3. Click CONCISE STUDENT SCHEDULE and print

# To Drop a Class (from Add Classes Worksheet)

- 1. Under Action Column
- 2. Select DROPPED ON WEB from the drop-down menu next to the class you wish to drop
- 3. Click SUBMIT CHANGES
- 4. Verify that the change is completed before logging out of SWORDS

\* All MGA classes now have a <u>waitlist option</u> to accommodate your needs. If a class you want or need is full when you register for classes, you have the option to join a wait list.

| Personal Information Student, Financial Aid Faculty Services                                                                                                    | 🗸 🗧 🖂 😹 Ada/ Urop Classes: 💦 🐼 How a                                                                                                    |
|----------------------------------------------------------------------------------------------------|----------------------------------------------------------------------------------------------------|
| Search Go                                                                                                    | RETURN TO MENU SITE MAP HELP EXIT                                                                                                    |
| Add/Drop Classes:                                                                                                    |                                                                                                    |
| Use this interface to add or drop classes for the selected term. If you have already registered for the term, tho<br>Number (CRN) in the Add Class table. Classes may be dropped by using the options available in the Action field             | se classes will appear in the Class Registered Successfully section.<br>J. If no options are listed in the Action field then the class may not |
| If you are unsure of which classes to add, click Class Search to review the class schedule.                                                                                                    |                                                                                                    |
| Students who totally withdraw from classes, have received Title IV funds (PELL, SEOG, and Stafford and Plus L                                                                                                    | oans), and have incurred bookstore charges may be eligible for a                                                                               |
| Please see the bookstore for specific details.                                                                                                    |                                                                                                    |
| If you are withdrawing from class, you should print a copy of this screen confirming your withdrawal for your $lpha$                                                                                                    | ecords. You are ultimately responsible for any registration or with                                                                            |
| If you are living on campus please contact Residence Life at housing@mga.edu from your MGA email account t                                                                                                    | o cancel your contract.                                                                                                    |
| ECORE Restricted Courses - These courses are taught completely online through eCore. Tuition and fees may b                                                                                                    | e different, and the courses require special permission to register.                                                                           |
|                                                                                                    |                                                                                                    |
| Current Schedule                                                                                                    |                                                                                                    |
| Status Action CRN Subj Crse Sec Level                                                                                                    | Cred Grade Mode Title                                                                                                    |
| **Web Registered** on Mar 09, 2018     None     56540 AMGT 3201 01     Undergraduate Semes       **Web Registered** on Mar 09, 2018     None     56268 AMGT 4215 01     Undergraduate Semes                                                     | ster 3.000 Normal     ONLINE Fundamental of Logistic       ster 3.000 Normal     ONLINE Critical Topic Aviation                                |
| Total Credit Hours: 6.000     Billing Hours: 6.000     Minimum Hours: 0.000     Maximum Hours: 18.000     Date: Mar 09, 2018 09:36 A.M.                                                                                                    |                                                                                                    |
| • Registration Add Errors                                                                                                    |                                                                                                    |
| Status Cred Grade Mode Till   Corequisite AERO 2102 required 56193 AERO 2106 01A Undergraduate Semester 3.000 Normal V-   DUPLICATE CRN 56540 AMGT 32010 Undergraduate Semester ON   DUPLICATE CRN 56268 AMGT 4215 01 Undergraduate Semester ON | tle<br>CON Private Pilot GS<br>VLINE Fundamental of Logistic<br>NLINE Critical Topic Aviation                                                  |
| Add Classes Worksheet                                                                                                    |                                                                                                    |
| CRNs                                                                                                    |                                                                                                    |
|                                                                                                    |                                                                                                    |
| Submit Changes   Class Search   Reset                                                                                                    |                                                                                                    |

## You can also search for classes via the online course schedule:

#### https://www.mga.edu/course-schedule

- 1. Select the term of registration
- 2. Choose campus or subject from drop down menus
- 3. If a course is striked through, this means the course is full and there are zero seats remaining. You may add yourself to the waiting list if one is available.

#### **Schedule Building**

| CRN | CLASS | Meeting Day | Meeting Time | Credit Hours |
|-----|-------|-------------|--------------|--------------|
|     |       |             |              |              |
|     |       |             |              |              |
|     |       |             |              |              |
|     |       |             |              |              |
|     |       |             |              |              |
|     |       |             |              |              |

#### **Alternate Choices**